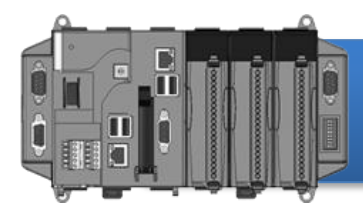

Version 1.0.1, May 2011

## **Congratulations!**

Congratulations on purchasing XP-8000-Atom - the most popular automation solution for remote monitoring and control application. This Quick Start Guide will provide information needed to get started with XP-8000-Atom. Please also consult the User Manual for detailed information on the setup and use of XP-8000-Atom.

### What's In the Box?

In addition to this guide, the package includes the following items:

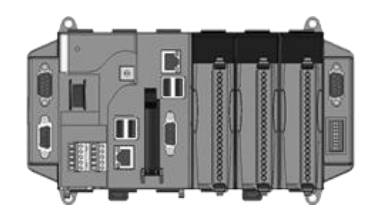

XP-8000-Atom Module XP-8041-AtomCE6/XP-8141-Atom XP-8341-Atom/XP-8741-Atom

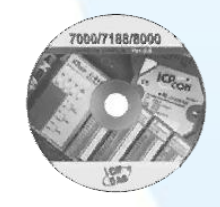

Software Utility CD S

Screw Driver 1C016 2.4 mm

## Preparing for Start-up Your XP-8000-Atom

- Power Supply: +10 ~ +30 VDC (Ex: DP-665)
   <a href="http://www.icpdas.com/products/Accessories/power\_supply/power\_list.htm">http://www.icpdas.com/products/Accessories/power\_supply/power\_list.htm</a>
- Monitor: 800 x 600 ~ 1280 x 1024
- USB Mouse
- USB Keyboard

### **Connecting to PC and Other Supported Devices**

- i. Connect PC to the LAN port through a hub.
- ii. Connect the USB mouse and USB keyboard to the USB port.
- iii. Connect the monitor to the VGA port.
- iv. Connect the +24  $V_{DC}$  power supply to PWR1 and GND terminals.

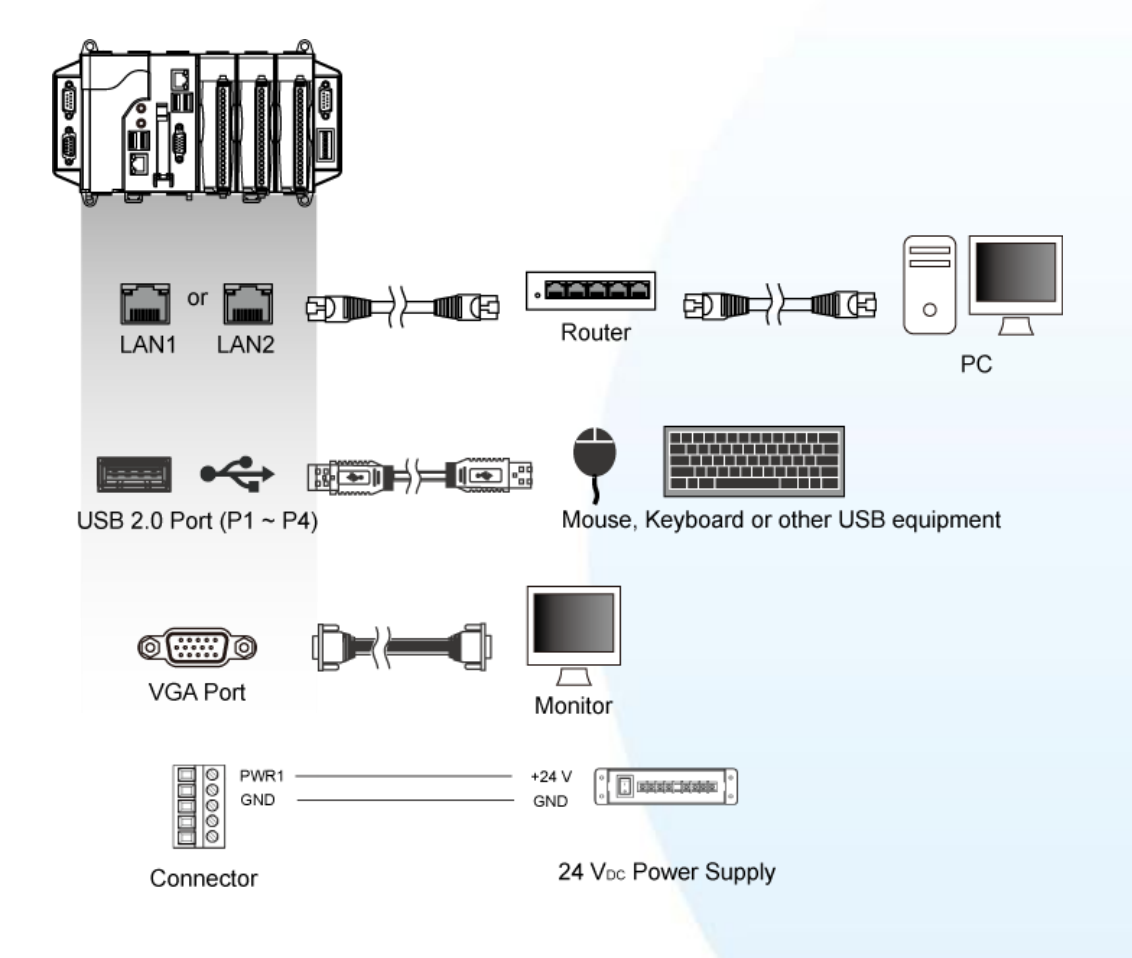

# **2** Inserting the I/O Modules

Only high profile I-8K and I-87K series modules can be plugged.

For more information about this expansion I/O modules, please refer to <u>http://www.icpdas.com/products/PAC/xpac/IO</u> <u>Expansion.htm</u>

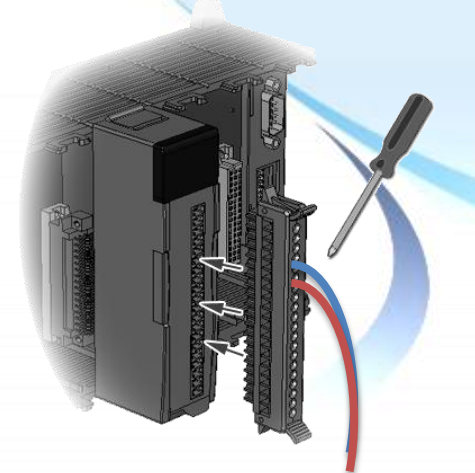

# **3** Localizing the User Interface

The "Regional and Language Options" is a Windows Embedded Standard functionality that allows users to easily change the XP-8000-Atom user interface with your native language.

Step 1 Click "Start" menu, point to "Settings", click "Control Panel", and then click "Regional and Language Options"

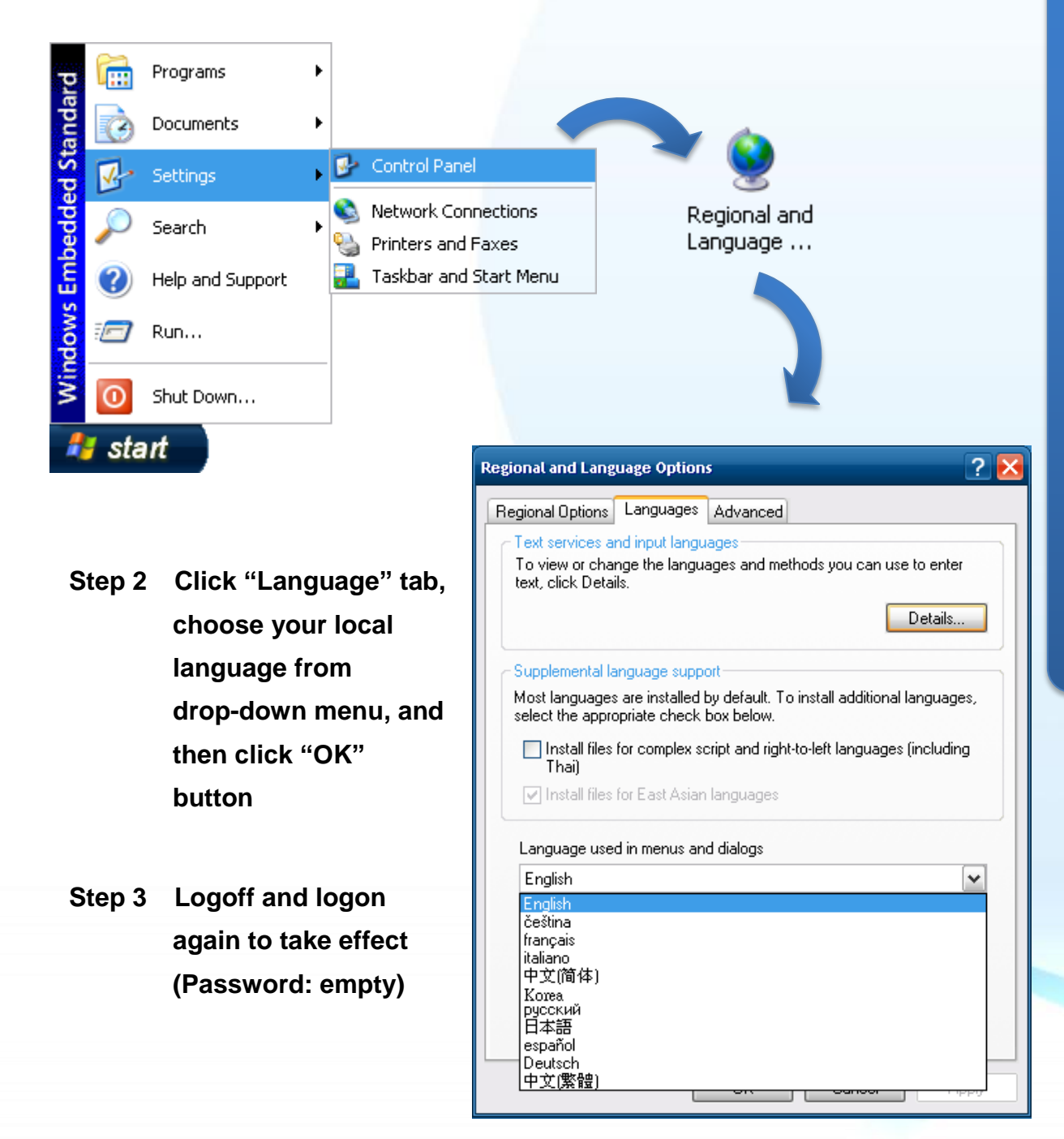

# 4 Using DCON Utility to Configure I-87K Modules

DCON Utility is a tool kit used to quickly control and manage I-87K series expansion I/O modules.

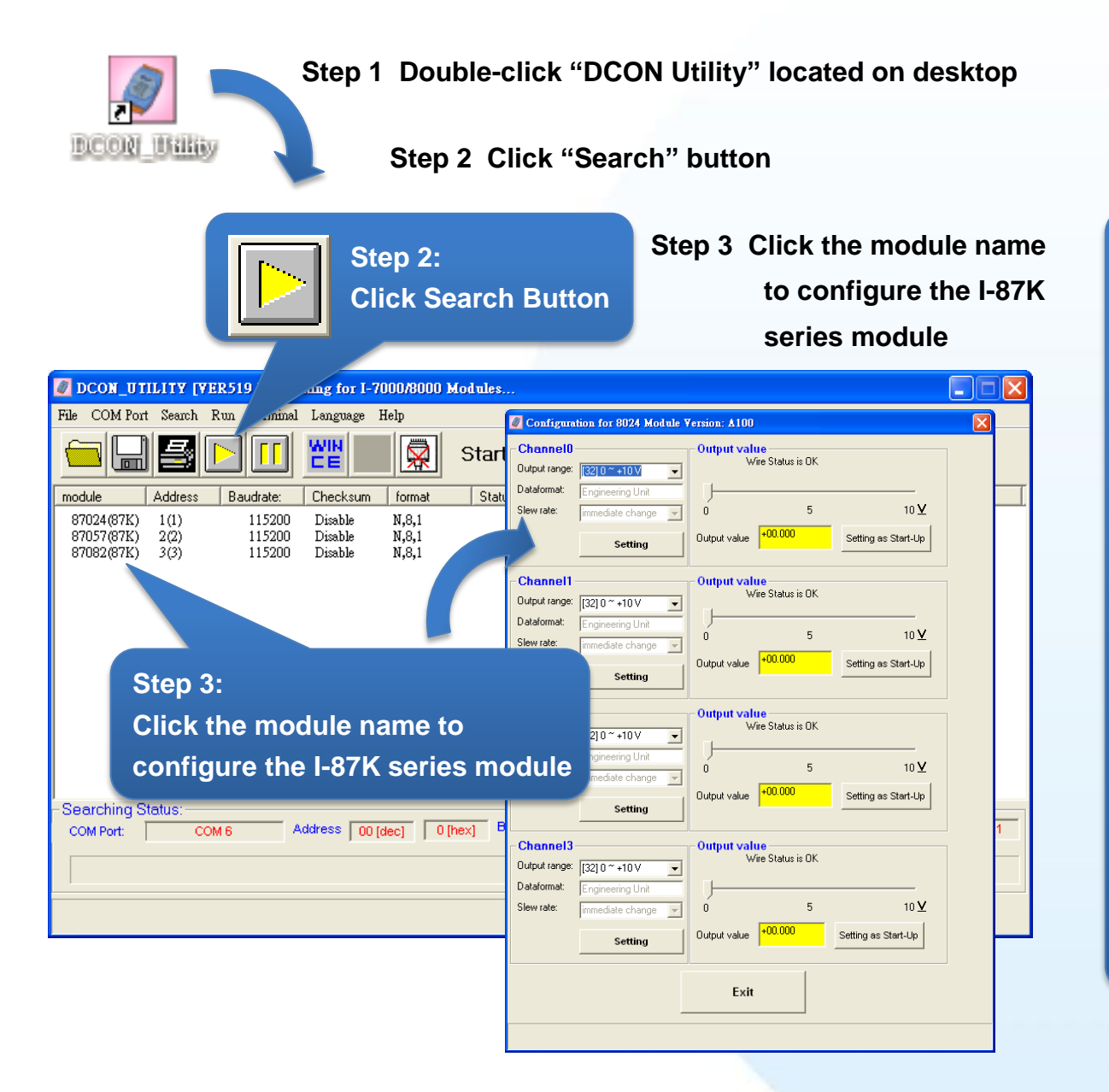

5

#### Installing Application and Saving System Settings Modified Note

The EWF is a safety mechanism on XP-8000-Atom for protecting the system from virus infection and harsh environments. Before installing application or modifying system settings, EWF needs to be disabled; after the operation completed, EWF needs to be enabled. When EWF is enabled, the modification on C disk will be invalid at the next reboot.

i. Double-Click XPAC Utility located on desktop

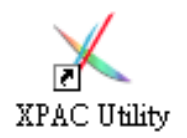

ii. Click EWF operation tab, Check Disable option and click Setting button

| File Help                   |                                       |
|-----------------------------|---------------------------------------|
| System Information          | EWF Operation Multiserial Port Module |
| EWF Control                 | Protected Volume Configuration        |
| 🔘 Enable                    | State DISABLED                        |
| <ul> <li>Disable</li> </ul> | Check the Disable option and          |
| Setting                     | then click Setting button             |

iii. Click OK button on pop-up message box, then reboot the XP-8000-Atom

#### Step 2 Install the application or modify the system settings

#### Step 3 Enable EWF:

- i. Double-Click XPAC Utility located on desktop
- ii. Click EWF operation tab, Check Enable option and click Setting button

| File Help          |                                                                   |  |
|--------------------|-------------------------------------------------------------------|--|
| System Information | EWF Operation Multiserial Port Module                             |  |
| EWF Control        | Protected Volume Configuration<br>Type RAM(REG)<br>State DISABLED |  |
| O Disable          | Check the Enable option and then click Setting button             |  |

iii. Click OK button on pop-up message box, then reboot the XP-8000-Atom

XP-8000-Atom Quick Start Guide

## Recovering your XP-8000-Atom

Before recovering the OS, please make sure your data is well backed up.

- Step 1 Plug the "Rescue" marked CF card in CF slot on XP-8000-Atom
- Step 2 Reboot the XP-8000-Atom and go to the BIOS by pressing "Delete" key
- Step 3 Select "Boot" menu, and then select "Hard Disk Drives" and then press "Enter" key

| BIOS Setup Utility                              |                  |        |      |          |      |                    |  |  |
|-------------------------------------------------|------------------|--------|------|----------|------|--------------------|--|--|
| Ма                                              | in Advanced      | PCIPnP | Boot | Security | Chip | oset Exit          |  |  |
|                                                 | Boot Settings    |        |      |          |      | Specifies the Boot |  |  |
|                                                 |                  |        |      |          |      | Device Priority    |  |  |
| <ul> <li>Boot Settings Configuration</li> </ul> |                  |        |      |          |      | sequence from      |  |  |
| ►                                               | Hard Disk Drives |        |      |          |      | available Hard     |  |  |
|                                                 |                  |        |      |          |      | drives             |  |  |
|                                                 |                  |        |      |          |      |                    |  |  |

Step 4 Select "1st Drive" and press "Enter" key

Step 5 Set "1st Drive" as "PS-XXX", it specifies the XP-8000-Atom to boot form CF card

| BIOS Setup Utility |           |        |      |           |       |        |              |  |
|--------------------|-----------|--------|------|-----------|-------|--------|--------------|--|
| Main               | Advanced  | PCIPnP | Boot | Security  | Chip  | set    | Exit         |  |
| Hard Dis           | k Drivers |        |      |           |       | Specif | ies the Boot |  |
|                    |           |        |      |           |       | seque  | nce from     |  |
| 1st Drive          | )         |        |      | [SATA: PS | -xxx] | availa | ble drives   |  |
| 2nd Drive          | 9         |        |      | [SATA: PM | -XXX] |        |              |  |
|                    |           |        |      |           |       |        |              |  |
|                    |           |        |      |           |       |        |              |  |

Step 6 Press "F10" to save and select "OK" to exit setup utility

Step 7 After restarting, the system will enter the XP-8000-Atom Rescue Utility, and then enter (1) Recover XP-8000-Atom to factory default

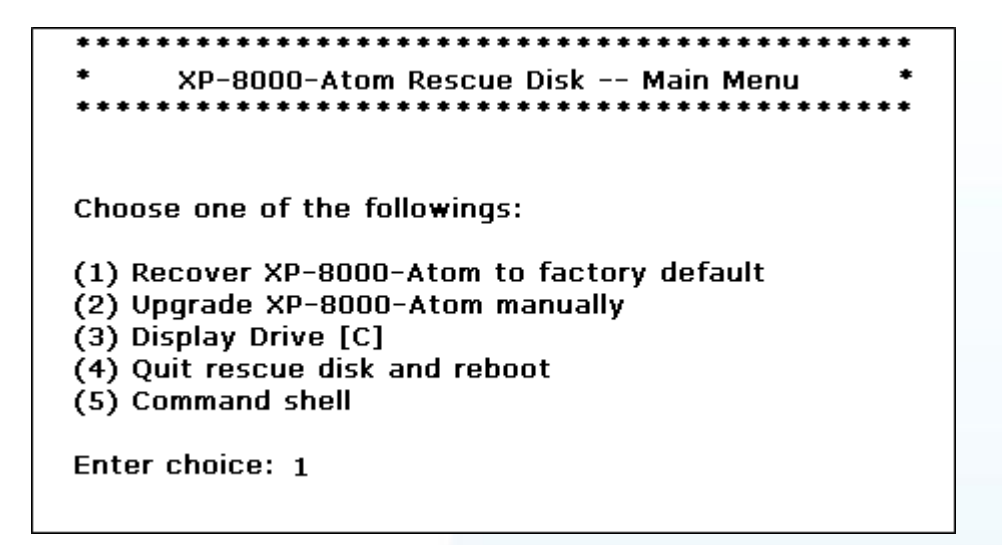

Step 8 Wait a while until we enter the XP-8000-Atom Rescue Utility again, and then enter (4) Quick rescue disk and reboot

Step 9 Repeat step 2 ~ 6 to set "1st Drive" as "PM-XXX"

| BIOS Setup Utility |           |        |      |           |       |        |                |  |
|--------------------|-----------|--------|------|-----------|-------|--------|----------------|--|
| Main               | Advanced  | PCIPnP | Boot | Security  | Chip  | oset   | Exit           |  |
| Hard Dis           | k Drivers |        |      |           |       | Spec   | ifies the Boot |  |
|                    |           |        |      |           |       | sequ   | ence from      |  |
| 1st Drive          | e         |        |      | [SATA: PM | -xxx] | availa | able drives    |  |
| 2nd Drive          | e         |        |      | [SATA: PS | -XXX] |        |                |  |
|                    |           |        |      |           |       |        |                |  |
|                    |           |        |      |           |       |        |                |  |

## Step 10 After rebooting the XPAC-8000-Atom, the system takes about 8 minutes to set up

Step 11 The XP-8000-Atom has been recovered

### **Technical Support**

After you have finished configuring your module(s), you may start to develop your own applications. For detailed instructions and more applications, please refer to the following information list:

XP-8000-Atom User Manual
 CD:\XPAC-Atom\Document\user\_manual\
 <a href="mailto:ftp://ftp.icpdas.com/pub/cd/xpac-atom/document/user\_manual/">ftp://ftp.icpdas.com/pub/cd/xpac-atom/document/user\_manual/</a>

XPacSDK API
CD:\XPAC-Atom\SDK\
ftp://ftp.icpdas.com/pub/cd/xpac-atom/sdk/

XPacSDK API Documents
 CD:\XPAC-Atom\Document\sdk\xpacsdk
 <a href="mailto:ftp://ftp.icpdas.com/pub/cd/xpac-atom/document/sdk/">ftp://ftp.icpdas.com/pub/cd/xpac-atom/document/sdk/</a>

DCON Utility User Manual
 CD:\XPAC-Atom\Tools\DCON\_Utility\Manual
 ftp://ftp.icpdas.com/pub/cd/xpac-atom/tools/dcon\_utility/manual/

• XP-8000-Atom Website http://www.icpdas.com.tw/product/solutions/pac/xpac-atom/xp\_8000\_atom.html

ICP DAS Service Email Account

service@icpdas.com